# AKD<sup>™</sup> PROFINET RT Communication

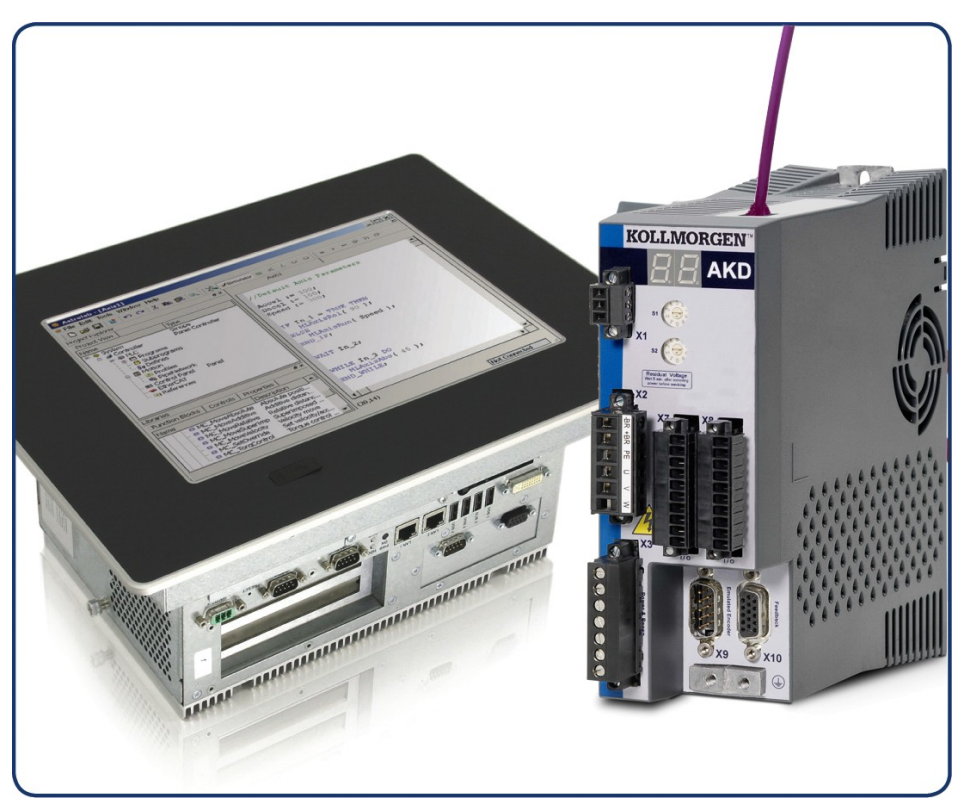

Edition: A, October 2011 Valid for Hardware Revision C Part Number 903-200012-00 Original Documentation

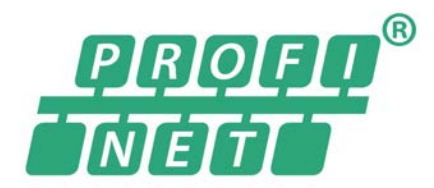

Keep all manuals as a product component during the life span of the product. Pass all manuals to future users and owners of the product.

KOLLMORGEN

Because Motion Matters™

#### **Record of Document Revisions:**

| Revision   | Remarks        |
|------------|----------------|
| A, 10/2009 | Launch version |
|            |                |
|            |                |
|            |                |
|            |                |

#### Hardware Revision (HR)

| Hardware Revision | Firmware         | WorkBench     | Remarks              |
|-------------------|------------------|---------------|----------------------|
| A                 | M_01-03-zz-zzz   | 1.3.0.zzzzz   | Start revision       |
| С                 | ≥ M_01-03-00-011 | ≥ 1.3.0.zzzz  | STO certified        |
|                   | ≥ M_01-05-xx-yyy | ≥ 1.5.0.zzzzz | PROFINET RT released |

PROFINET is a registered trademark of PROFIBUS and PROFINET International (PI)

EtherCAT is a registered trademark and patented technology, licensed by Beckhoff Automation GmbH"

Ethernet/IP is a registered trademark of ODVA, Inc.

Ethernet/IP Communication Stack: copyright (c) 2009, Rockwell Automation

EnDat is a registered trademark of Dr. Johannes Heidenhain GmbH

HIPERFACE is a registered trademark of Max Stegmann GmbH

SIMATIC is a registered trademark of SIEMENS AG

WINDOWS is a registered trademark of Microsoft Corporation

AKD is a registered trademark of Kollmorgen™ Corporation

## Current patents:

US Patent 5,646,496 (used in control card R/D and 1 Vp-p feedback interface)

- US Patent 5,162,798 (used in control card R/D)
- US Patent 6,118,241 (used in control card simple dynamic braking)

#### Technical changes which improve the performance of the device may be made without prior notice!

Printed in the United States of America

This document is the intellectual property of Kollmorgen<sup>™</sup>. All rights reserved. No part of this work may be reproduced in any form (by photocopying, microfilm or any other method) or stored, processed, copied or distributed by electronic means without the written permission of Kollmorgen<sup>™</sup>.

## **Table of Contents**

| 1 General                                                                                                    | 5                                                                                                    |
|----------------------------------------------------------------------------------------------------|----------------------------------------------------------------------------------------------------|
| 1.1 About this Manual                                                                                                    |                                                                                                    |
| 1.2 Target Group                                                                                                    |                                                                                                    |
| 1.3 Symbols used                                                                                                    |                                                                                                    |
| 1.4 Abbreviations Used                                                                                                    |                                                                                                    |
| 2 Safety                                                                                                    |                                                                                                    |
| 2.1 Safety Instructions                                                                                                    | 10                                                                                                    |
| 2.2 Use as directed                                                                                                    | 10                                                                                                    |
| 2.3 Prohibited use                                                                                                    |                                                                                                    |
| 3 Installation and Setup                                                                                                    |                                                                                                    |
| 3.1 Safety Instructions                                                                                                    | 12                                                                                                    |
| 3.2 PROFINET Onboard                                                                                                    |                                                                                                    |
| 3.2.1 LED functions                                                                                                    | 13                                                                                                    |
| 3.2.2 Connection technology                                                                                                    | 13                                                                                                    |
| 3.2.3 Network Connection Examples.                                                                                                    | 13                                                                                                    |
| 3.3 Guide to Setup                                                                                                    |                                                                                                    |
| 3.4 Setup Step 7                                                                                                    | 14                                                                                                    |
| 3.5 Parameter Configuration with PROFIdrive over PROFINET IO                                                                                                    | 17                                                                                                    |
| 3.5.1 Parameter configuration                                                                                                    |                                                                                                    |
| 3.5.2 Example for writing the operation mode                                                                                                    |                                                                                                    |
| 4 PROFINET IO                                                                                                    | 20                                                                                                    |
| 4.1 Introduction                                                                                                    |                                                                                                    |
| 4.2 Restrictions and requirements                                                                                                    | 21                                                                                                    |
|                                                                                                    |                                                                                                    |
| 4.2.1 Conformance Classes                                                                                                    |                                                                                                    |
| 4.2.1 Conformance Classes.<br>4.2.2 Cycle time of RT data                                                                                                    |                                                                                                    |
| <ul> <li>4.2.1 Conformance Classes.</li> <li>4.2.2 Cycle time of RT data.</li> <li>4.2.3 Connector.</li> </ul>                                                                                                    | 21<br>21<br>21<br>21                                                                                                    |
| <ul> <li>4.2.1 Conformance Classes.</li> <li>4.2.2 Cycle time of RT data.</li> <li>4.2.3 Connector.</li> <li>4.2.4 Network topology.</li> </ul>                                                                                                    | 21<br>                                                                                                    |
| <ul> <li>4.2.1 Conformance Classes.</li> <li>4.2.2 Cycle time of RT data.</li> <li>4.2.3 Connector.</li> <li>4.2.4 Network topology.</li> </ul> 5 PROFIDRIVE over PROFINET IO.                                                                                                    | 21<br>21<br>21<br>21<br>21<br>21<br>21<br>22                                                                                           |
| <ul> <li>4.2.1 Conformance Classes.</li> <li>4.2.2 Cycle time of RT data.</li> <li>4.2.3 Connector.</li> <li>4.2.4 Network topology.</li> <li>5 PROFIDRIVE over PROFINET IO.</li> <li>5.1 Introduction.</li> </ul>                                                                                                    | 21<br>21<br>21<br>21<br>21<br>21<br>21<br>22<br>23                                                                                     |
| <ul> <li>4.2.1 Conformance Classes.</li> <li>4.2.2 Cycle time of RT data.</li> <li>4.2.3 Connector.</li> <li>4.2.4 Network topology.</li> <li>5 PROFIDRIVE over PROFINET IO.</li> <li>5.1 Introduction.</li> <li>5.2 AKD as Drive Object (DO).</li> </ul>                                                                                                    | 21<br>21<br>21<br>21<br>21<br>21<br>21<br>22<br>23<br>23<br>24                                                                         |
| <ul> <li>4.2.1 Conformance Classes.</li> <li>4.2.2 Cycle time of RT data.</li> <li>4.2.3 Connector.</li> <li>4.2.4 Network topology.</li> <li>5 PROFIDRIVE over PROFINET IO.</li> <li>5.1 Introduction.</li> <li>5.2 AKD as Drive Object (DO).</li> <li>5.3 General State Machine.</li> </ul>                                                                                                    | 21<br>21<br>21<br>21<br>21<br>21<br>22<br>23<br>23<br>24<br>25                                                                         |
| <ul> <li>4.2.1 Conformance Classes.</li> <li>4.2.2 Cycle time of RT data.</li> <li>4.2.3 Connector.</li> <li>4.2.4 Network topology.</li> <li>5 PROFIDRIVE over PROFINET IO.</li> <li>5.1 Introduction.</li> <li>5.2 AKD as Drive Object (DO).</li> <li>5.3 General State Machine.</li> <li>5.4 Control word bits.</li> </ul>                                                                                                    | 21<br>21<br>21<br>21<br>21<br>21<br>22<br>23<br>23<br>24<br>25<br>26                                                                   |
| <ul> <li>4.2.1 Conformance Classes.</li> <li>4.2.2 Cycle time of RT data.</li> <li>4.2.3 Connector.</li> <li>4.2.4 Network topology.</li> <li>5 PROFIDRIVE over PROFINET IO.</li> <li>5.1 Introduction.</li> <li>5.2 AKD as Drive Object (DO).</li> <li>5.3 General State Machine.</li> <li>5.4 Control word bits.</li> <li>5.5 Status word bits.</li> </ul>                                                                                                    | 21<br>21<br>21<br>21<br>21<br>21<br>22<br>23<br>24<br>25<br>26<br>27                                                                   |
| <ul> <li>4.2.1 Conformance Classes.</li> <li>4.2.2 Cycle time of RT data.</li> <li>4.2.3 Connector.</li> <li>4.2.4 Network topology.</li> <li>5 PROFIDRIVE over PROFINET IO.</li> <li>5.1 Introduction.</li> <li>5.2 AKD as Drive Object (DO).</li> <li>5.3 General State Machine.</li> <li>5.4 Control word bits.</li> <li>5.5 Status word bits.</li> <li>5.6 Supported PNU's.</li> </ul>                                                                                                    | 21<br>21<br>21<br>21<br>21<br>22<br>23<br>23<br>24<br>25<br>26<br>27<br>28                                                             |
| <ul> <li>4.2.1 Conformance Classes.</li> <li>4.2.2 Cycle time of RT data.</li> <li>4.2.3 Connector.</li> <li>4.2.4 Network topology.</li> <li>5 PROFIDRIVE over PROFINET IO.</li> <li>5.1 Introduction.</li> <li>5.2 AKD as Drive Object (DO).</li> <li>5.3 General State Machine.</li> <li>5.4 Control word bits.</li> <li>5.5 Status word bits.</li> <li>5.6 Supported PNU's.</li> <li>5.7 Telegram configuration.</li> </ul>                                                                                                    | 21<br>21<br>21<br>21<br>21<br>22<br>23<br>23<br>24<br>25<br>26<br>27<br>28<br>29                                                       |
| <ul> <li>4.2.1 Conformance Classes.</li> <li>4.2.2 Cycle time of RT data.</li> <li>4.2.3 Connector.</li> <li>4.2.4 Network topology.</li> <li>5 PROFIDRIVE over PROFINET IO.</li> <li>5.1 Introduction.</li> <li>5.2 AKD as Drive Object (DO).</li> <li>5.3 General State Machine.</li> <li>5.4 Control word bits.</li> <li>5.5 Status word bits.</li> <li>5.6 Supported PNU's.</li> <li>5.7 Telegram configuration.</li> <li>5.8 Velocity Mode (Application class 1).</li> </ul>                                                                                                    | 21<br>21<br>21<br>21<br>21<br>22<br>23<br>23<br>24<br>25<br>26<br>27<br>28<br>29<br>29<br>29                                           |
| <ul> <li>4.2.1 Conformance Classes.</li> <li>4.2.2 Cycle time of RT data.</li> <li>4.2.3 Connector.</li> <li>4.2.4 Network topology.</li> <li>5 PROFIDRIVE over PROFINET IO.</li> <li>5.1 Introduction.</li> <li>5.2 AKD as Drive Object (DO).</li> <li>5.3 General State Machine.</li> <li>5.4 Control word bits.</li> <li>5.5 Status word bits.</li> <li>5.6 Supported PNU's.</li> <li>5.7 Telegram configuration.</li> <li>5.8 Velocity Mode (Application class 1).</li> <li>5.9 Position Mode (Application class 3).</li> </ul>                                                                                                    | 21<br>21<br>21<br>21<br>21<br>22<br>23<br>23<br>24<br>25<br>26<br>27<br>28<br>29<br>29<br>30                                           |
| <ul> <li>4.2.1 Conformance Classes.</li> <li>4.2.2 Cycle time of RT data.</li> <li>4.2.3 Connector.</li> <li>4.2.4 Network topology.</li> <li>5 PROFIDRIVE over PROFINET IO.</li> <li>5.1 Introduction.</li> <li>5.2 AKD as Drive Object (DO).</li> <li>5.3 General State Machine.</li> <li>5.4 Control word bits.</li> <li>5.5 Status word bits.</li> <li>5.6 Supported PNU's.</li> <li>5.7 Telegram configuration.</li> <li>5.8 Velocity Mode (Application class 1).</li> <li>5.9 Position Mode (Application class 3).</li> <li>5.9.1 Submode "Program mode".</li> </ul>                                                                          | 21<br>21<br>21<br>21<br>22<br>23<br>23<br>24<br>25<br>26<br>27<br>28<br>29<br>29<br>29<br>30<br>30<br>30                               |
| <ul> <li>4.2.1 Conformance Classes.</li> <li>4.2.2 Cycle time of RT data.</li> <li>4.2.3 Connector.</li> <li>4.2.4 Network topology.</li> <li>5 PROFIDRIVE over PROFINET IO.</li> <li>5.1 Introduction.</li> <li>5.2 AKD as Drive Object (DO).</li> <li>5.3 General State Machine.</li> <li>5.4 Control word bits.</li> <li>5.5 Status word bits.</li> <li>5.6 Supported PNU's.</li> <li>5.7 Telegram configuration.</li> <li>5.8 Velocity Mode (Application class 1).</li> <li>5.9 Position Mode (Application class 3).</li> <li>5.9.1 Submode "Program mode".</li> <li>5.9.2 Submode "Manual data input (MDI)".</li> </ul>                        | 21<br>21<br>21<br>21<br>21<br>22<br>23<br>23<br>24<br>25<br>26<br>27<br>28<br>29<br>29<br>29<br>30<br>30<br>31                         |
| <ul> <li>4.2.1 Conformance Classes.</li> <li>4.2.2 Cycle time of RT data.</li> <li>4.2.3 Connector.</li> <li>4.2.4 Network topology.</li> <li>5 PROFIDRIVE over PROFINET IO.</li> <li>5.1 Introduction.</li> <li>5.2 AKD as Drive Object (DO).</li> <li>5.3 General State Machine.</li> <li>5.4 Control word bits.</li> <li>5.5 Status word bits.</li> <li>5.6 Supported PNU's.</li> <li>5.7 Telegram configuration.</li> <li>5.8 Velocity Mode (Application class 1).</li> <li>5.9 Position Mode (Application class 3).</li> <li>5.9.1 Submode "Program mode".</li> <li>5.9.2 Submode "Manual data input (MDI)".</li> <li>5.9.3 Homing.</li> </ul> | 21<br>21<br>21<br>21<br>21<br>22<br>23<br>24<br>25<br>26<br>27<br>28<br>29<br>29<br>29<br>29<br>29<br>30<br>30<br>31<br>33             |
| <ul> <li>4.2.1 Conformance Classes.</li> <li>4.2.2 Cycle time of RT data.</li> <li>4.2.3 Connector.</li> <li>4.2.4 Network topology.</li> <li>5 PROFIDRIVE over PROFINET IO.</li> <li>5.1 Introduction.</li> <li>5.2 AKD as Drive Object (DO).</li> <li>5.3 General State Machine.</li> <li>5.4 Control word bits.</li> <li>5.5 Status word bits.</li> <li>5.6 Supported PNU's.</li> <li>5.7 Telegram configuration.</li> <li>5.8 Velocity Mode (Application class 1).</li> <li>5.9 Position Mode (Application class 3).</li> <li>5.9.1 Submode "Program mode".</li> <li>5.9.2 Submode "Manual data input (MDI)".</li> <li>5.9.3 Homing.</li> </ul> | 21<br>21<br>21<br>21<br>21<br>22<br>23<br>23<br>24<br>25<br>26<br>27<br>28<br>29<br>29<br>29<br>29<br>30<br>30<br>30<br>31<br>33<br>33 |

|   | 5.10.2 Standard telegram 1                      | 34 |
|---|-------------------------------------------------|----|
|   | 5.10.3 Standard telegram 7.                     | 34 |
|   | 5.10.4 Standard telegram 9                      | 34 |
|   | 5.10.5 Manufacturer specific telegram 350.      | 34 |
|   | 5.11 Units                                      | 35 |
|   | 5.11.1 Velocity units.                          | 35 |
|   | 5.11.2 Position Units                           | 35 |
|   | 5.11.3 Acc-/Deceleration Units:                 | 35 |
|   | 5.11.4 Current units                            | 35 |
|   | 5.12 Alarms                                     | 35 |
| 6 | Sample Projects                                 | 36 |
|   | 6.1 Sample S7 Project                           | 37 |
|   | 6.1.1 Introduction                              | 37 |
|   | 6.1.2 Project description                       | 37 |
|   | 6.1.3 Getting started                           | 38 |
|   | 6.1.4 Enable the drive and run in velocity mode | 39 |
| 7 | Index                                           | 41 |
|   |                                                 |    |

## 1 General

| 1.1 | About this Manual  | 6 |
|-----|--------------------|---|
| 1.2 | Target Group       | 6 |
| 1.3 | Symbols used       | 7 |
| 1.4 | Abbreviations Used | 8 |

## 1.1 About this Manual

This manual, *AKD PROFINET Communication*, describes the installation, setup, range of functions, and software protocol for the PROFINET AKD product series. All AKD PROFINET drives have built-in PROFINET functionality; therefore an additional option card is not required.

A digital version of this manual (pdf format) is available on the CD-ROM included with your drive. Manual updates can be downloaded from the Kollmorgen<sup>™</sup> website.

Related documents for the AKD series include:

- AKD Quick Start. This guide provides instructions for basic drive setup and connection to a network.
- AKD Installation Manual. This manual provides instructions for installation and drive setup.
- *AKD Users Manual.* This manual describes how to use your drive in common applications. It also provides tips for maximizing your system performance with the AKD.
- *AKD Parameter and Command Reference Guide*. This guide provides documentation for the parameters and commands used to program the AKD.
- AKD PROFINET RT Communication Profile. This manual describes how to use your drive in PROFINET RT applications.

Additional documentation:

• Profile-PROFIdrive (PI group, Profile-PROFIdrive\_3172\_v41\_May06.pdf)

### 1.2 Target Group

This manual addresses personnel with the following qualifications:

- Installation: only by electrically qualified personnel.
- Setup: only by qualified personnel with extensive knowledge of electrical engineering and drive technology
- Programming: Software developers, project-planners

The qualified personnel must know and observe the following standards:

- ISO 12100, IEC 60364 and IEC 60664
- National accident prevention regulations

▲ WARNING During operation there are deadly hazards, with the possibility of death, severe injury or material damage. The operator must ensure that the safety instructions in this manual are followed. The operator must ensure that all personnel responsible for working with the servo drive have read and understand the manual.

## 1.3 Symbols used

Warning Symbols

| Symbol    | Indication                                                                                            |
|-----------|----------------------------------------------------------------------------------------------------|
| A DANGER  | Indicates a hazardous situation which, if not avoided, will result in death or serious injury.        |
| A WARNING | Indicates a hazardous situation which, if not avoided, could result in death or serious injury.       |
|           | Indicates a hazardous situation which, if not avoided, could result in minor or mod-<br>erate injury. |
| NOTICE    | Indicates situations which, if not avoided, could result in property damage.                          |
| NOTE      | This is not a safety symbol.<br>This symbol indicates important notes.                                |

## Drawing symbols

| Symbol | Description      | Symbol | Description                  |
|--------|------------------|--------|------------------------------|
|        | Signal ground    | ¥      | Diode                        |
|        | Chassis ground   |        | Relays                       |
|        | Protective earth |        | Relays switch off<br>delayed |
| þ      | Resistor         |        | Normal open contact          |
| ф      | Fuse             | Y      | Normal closed contact        |

## 1.4 Abbreviations Used

| Abbreviation | Meaning                                               |
|--------------|-------------------------------------------------------|
| Cat          | Category                                              |
| DO           | Drive object                                          |
| DU           | Data Unit                                             |
| GSD          | Device description file                               |
| GSDML        | GSD Markup Language                                   |
| НМІ          | Human machine interface                               |
| ID           | Identifier                                            |
| I/O          | Input / Output                                        |
| IRT          | Isochronous Real-Time                                 |
| LED          | Light emitting diode                                  |
| PAP          | Programm Ablauf Protokoll (program sequence protocol) |
| PLC          | Programmable logic control                            |
| PNU          | Parameter number                                      |
| RT           | Real-Time                                             |
| STW          | Control word                                          |
| ZSW          | Status word                                           |

## 2 Safety

| 2.1 | Safety Instructions | 10 |
|-----|---------------------|----|
| 2.2 | Use as directed     | 10 |
| 2.3 | Prohibited use      | 10 |

## 2.1 Safety Instructions

| A DANGER | During operation there are deadly hazards, with the possibility of death, severe injury or mate<br>rial damage. Do not open or touch the equipment during operation. Keep all covers and cab-<br>inet doors closed during operation. Touching the equipment is allowed during installation and<br>commissioning for properly qualified persons only. |
|----------|----------------------------------------------------------------------------------------------------|
|          | <ul> <li>During operation, drives may have uncovered live components, depending on their level of enclosure protection.</li> <li>Control and power connections may be live, even though the motor is not rotating.</li> </ul>                                                                                                    |
|          | <ul> <li>Drives may have not surfaces during operation. Heat sink can reach temperatures<br/>above 80°C.</li> </ul>                                                                                                    |
|          | Electronic equipment can fail. The user is responsible for ensuring that, in the event of a fail-<br>ure of the servo amplifier, the drive is set to a state that is safe for both machinery and per-<br>sonnel, for instance with the aid of a mechanical brake.                                                                                    |
|          | Drives with servo amplifiers and PROFINET are remote-controlled machines. They can start to move at any time without previous warning. Take appropriate measures to ensure that the operating and service personnel is aware of this danger.                                                                                                    |
|          | Implement appropriate protective measures to ensure that any unintended start-up of the machines cannot result in dangerous situations for personnel or machinery. Software limit-switches are not a substitute for the hardware limit-switches in the machine.                                                                                      |
| NOTICE   | Install the drive as described in the <i>Installation Manual</i> . Never break any of the electrical con-<br>nections to the drive while it is live. This can result in destruction of the electronics                                                                                                    |
| NOTICE   | The PROFINET Ethernet cable must be connected to the service interface on X11.                                                                                                    |

## 2.2 Use as directed

Drives are components that are built into electrical plants or machines and can only be operated as integral components of these plants or machines. The manufacturer of the machine used with a drive must generate a risk assessment for the machine and take appropriate measures to ensure that unforeseen movements cannot cause personnel injury or property damage.

- Observe the chapters "Use as directed" and "Prohibited use" in the AKD Installation Manual.
- The PROFINET interface serves only for the connection of the *AKD* directly or via a switch to a network with PROFINET connectivity.

## 2.3 Prohibited use

Other use than that described in chapter "Use as directed" is not intended and can lead to personnel injuries and equipment damage. The drive may not be used with a machine that does not comply with appropriate national directives or standards. The use of the drive in the following environments is also prohibited:

- potentially explosive areas
- environments with corrosive and/or electrically conductive acids, alkaline solutions, oils, vapors, dusts
- ships or offshore applications

10

## 3 Installation and Setup

| 3.1 | Safety Instructions                                      | 12 |
|-----|----------------------------------------------------------|----|
| 3.2 | PROFINET Onboard                                         | 13 |
| 3.3 | Guide to Setup                                           | 14 |
| 3.4 | Setup Step 7                                             | 14 |
| 3.5 | Parameter Configuration with PROFIdrive over PROFINET IO | 17 |

## 3.1 Safety Instructions

| A DANGER         | Never disconnect any electrical connections to the drive while the drive is live. There is a danger of electrical arcing with damage to contacts and serious personal injury. Wait at least seven minutes after disconnecting the drive from the main supply power before touching potentially live sections of the equipment (e.g. contacts) or undoing any connections. Capacitors can still have dangerous voltages present up to 7 minutes after switching off the supply power. To be sure, measure the voltage in the DC Bus link and wait until it has fallen below 40 V. Control and power connections can still be live, even if the motor is not rotating.                                                                                                    |
|------------------|----------------------------------------------------------------------------------------------------|
| <b>A WARNING</b> | Electronic equipment can fail. The user is responsible for ensuring that, in the event of a fail-<br>ure of the servo amplifier, the drive is set to a state that is safe for both machinery and per-<br>sonnel, for instance with the aid of a mechanical brake.<br>Drives with servo amplifiers and PROFINET are remote-controlled machines. They can<br>start to move at any time without previous warning. Take appropriate measures to ensure<br>that the operating and service personnel is aware of this danger.<br>Implement appropriate protective measures to ensure that any unintended start-up of the<br>machines cannot result in dangerous situations for personnel or machinery. Software limit-<br>switches are not a substitute for the hardware limit-switches in the machine. |
| NOTICE           | Install the drive as described in the <i>Installation Manual</i> . The wiring for the analog setpoint input and the positioning interface, as shown in the wiring diagram in the <i>Installation Manual</i> , is not required. Never break any of the electrical connections to the drive while it is live. This action can result in destruction of the electronics.                                                                                                    |
| NOTICE           | The drive's status must be monitored by the PLC to acknowledge critical situations. Wire the FAULT contact in series into the emergency stop circuit of the installation. The emergency stop circuit must operate the supply contactor.                                                                                                    |

| NOTE | Use WorkBench to alter drive settings. Any other alterations will invalidate the warranty.                                                                                                    |
|------|----------------------------------------------------------------------------------------------------|
| NOTE | Because of the internal representation of the position-control parameters, the position con-<br>troller can only be operated if the final limit speed of the drive does not exceed:<br><u>rotary</u><br>at sinusoidal <sup>2</sup> commutation: 7500 rpm<br>at trapezoidal commutation: 12000 rpm.<br><u>linear</u><br>at sinusoidal <sup>2</sup> commutation: 4 m/s<br>at trapezoidal commutation: 6.25 m/s |
| NOTE | All the data on resolution, step size, positioning accuracy etc. refer to calculatory values.<br>Non-linearities in the mechanism (backlash, flexing, etc.) are not taken into account. If the<br>final limit speed of the motor must be altered, then all the parameters that were previously<br>entered for position control and motion blocks must be adapted.                                            |

## 3.2 **PROFINET Onboard**

Connection to the PROFINET Network via X11.

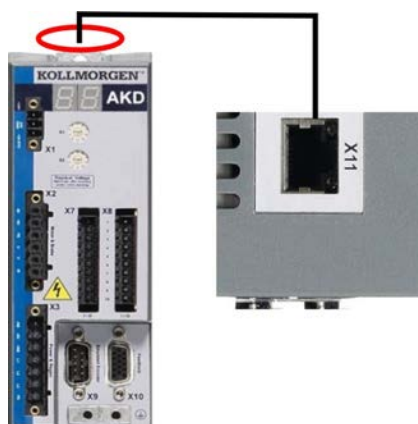

Connect the service interface (X11) of the drive to an Ethernet interface on the PROFINET Master directly or via a network switch, while the supply to the equipment is switched off.

Confirm that the link LED on the AKD (the green LED on the RJ45 connector) and on your Master or Switch are both illuminated. If both lights are illuminated, then you have a good electrical connection.

PROFINET RT and WorkBench can operate simultaneously if a switch is used.

## 3.2.1 LED functions

The communication status is indicated by the built-in LEDs.

| Connector | LED# | Name         | Function                        |
|-----------|------|--------------|---------------------------------|
| X11       | LED1 | IN port Link | ON = active, OFF= not active    |
|           | LED2 | RUN          | ON = running, OFF = not running |

#### 3.2.2 Connection technology

You can connect to the PROFINET network using RJ-45 connectors. Use standard Cat. 5 Ethernet cables for either connection configuration.

## 3.2.3 Network Connection Examples

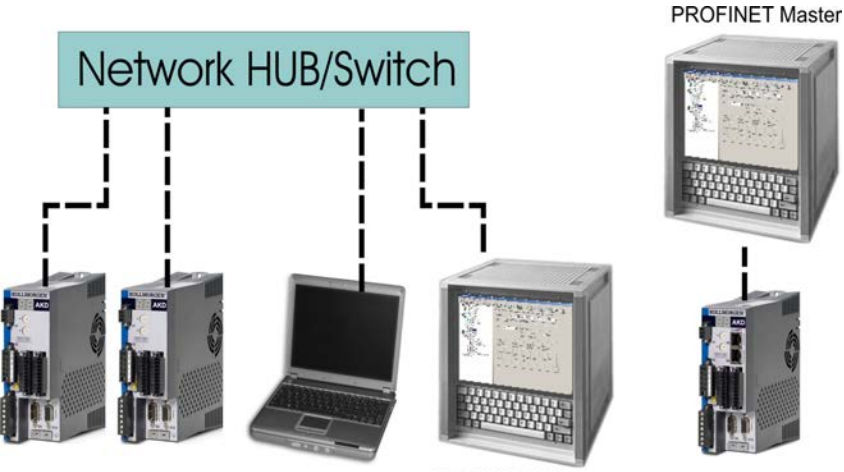

**PROFINET** Master

## 3.3 Guide to Setup

| A WARNING | Only professional personnel with extensive knowledge of control and drive technology are allowed to setup the drive. |
|-----------|----------------------------------------------------------------------------------------------------|
|           | Make sure that any unintended movement of the drive cannot endanger machinery or personnel.                          |

- 1. Check assembly/installation. Check that all the safety instructions in the product manual for the drive and this manual have been observed and implemented. Check station address and baud rate setting.
- 2. Connect PC, start WorkBench. Use the setup software WorkBench to set the parameters for the drive.
- 3. Setup basic functions. Start up the basic functions of the drive and optimize the current, speed and position controllers. This section of the setup is described in the in the online help of the setup software.
- 4. Save parameters. When the parameters have been optimized, save them in the drive.

## 3.4 Setup Step 7

- 1. Start the SIMATIC Manager.
- 2. Open the hardware manager (double click on Hardware).

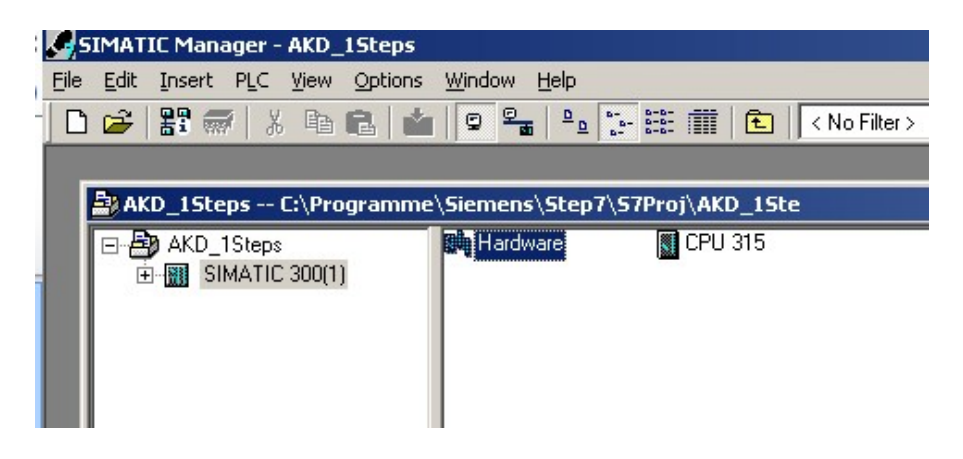

3. Go to Options and click "Install GSD Files". Here also the GSDML files for PROFINET devices can be installed.:

| HW Config - [!     | 5IMATIC 300(1) (Co | onfiguration) AKD_                                                          | 1Steps]    |                              |
|--------------------|--------------------|-----------------------------------------------------------------------------|------------|------------------------------|
| 0 Station Edit     | Insert PLC View    | Options Window He                                                           | lp         |                              |
| 🗅 🚅 🔓 🖬            | 🖫 🏉 🖻 🖻            | Customize                                                                   | Ctrl+Alt+E |                              |
| (0.115             |                    | Specify Module,<br>Configure Network<br>Symbol Table<br>Report System Error | Ctrl+Alt+T |                              |
| = (U) UR<br>1<br>2 | CPU 315            | Edit Catalog Profile<br>Update Catalog                                      |            |                              |
| XI                 | MPI/DP             | Install HW Updates .                                                        |            | 1                            |
| E X2               | PN-IO              | Install GSD File                                                            |            | 1): PROFINET-IO-System (100) |
| X2 P1<br>X2 P2     | Port 7<br>Port 2   | Find in Service & Sup                                                       | oport      |                              |
| 4                  |                    | Create GSD file for I                                                       | -Device    |                              |
| 5                  |                    |                                                                             |            |                              |
| 6                  |                    |                                                                             |            |                              |
| 7                  |                    |                                                                             |            | 1                            |

14

4. Browse for the latest AKD GSDML file and click on install:

| Install GSD Files                |                                                | ×                                         |
|----------------------------------|------------------------------------------------|-------------------------------------------|
| Install GSD Files:               | from the directory                             | •                                         |
| E:\AKD1Steps                     |                                                | Browse                                    |
| File<br>[GSDML-V2.1-Kollmorgen-A | Release KD-20101225.xml 12/25/2010 12:00:00 AM | Version Languages<br>V2.1 English, German |
|                                  | Show Log Select <u>A</u> ll <u>D</u> esel      | lect All Help                             |

 The AKD GSDML file is installed now and can be found in the SIMATIC hardware catalog. Open PROFINET I/O->Additional Fieldbus Devices->Drives->AKD

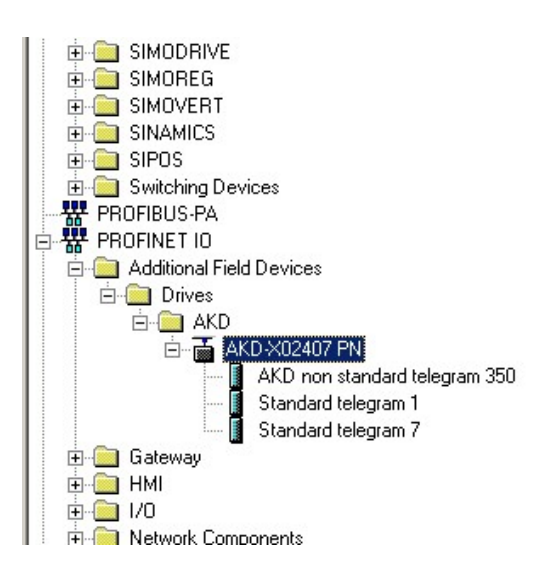

6. Click on the AKD device (not a telegram) and connect it to the PLC (drag and drop)

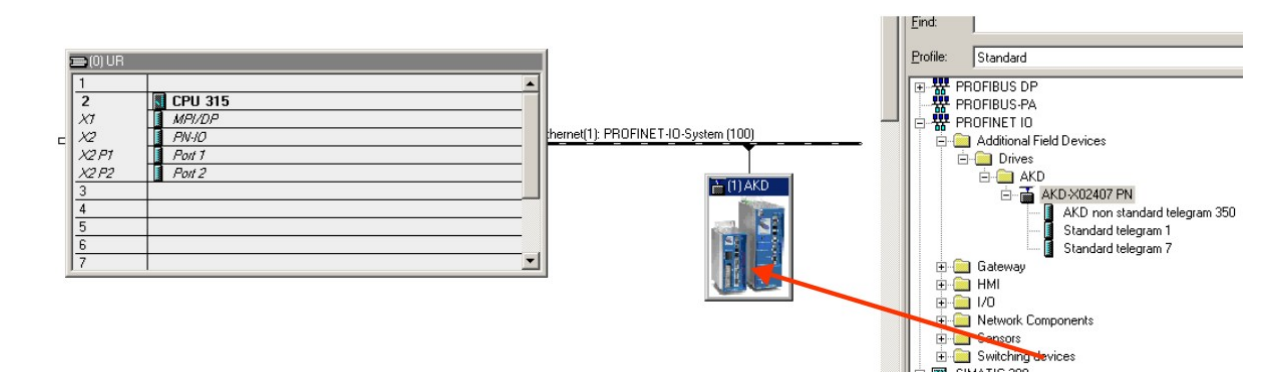

7. Now configure the telegram, for example telegram 7 for use in position mode. Drag and drop telegram 7 into slot 1.

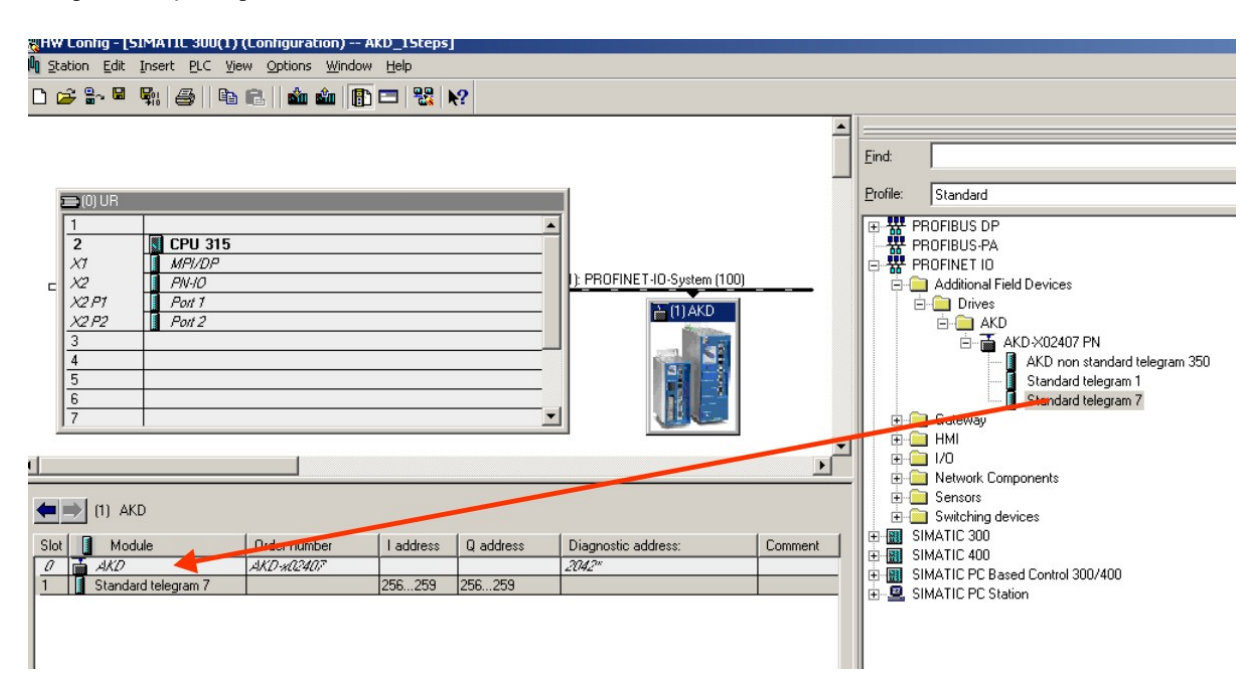

8. Double click on the PROFINET network (line which connects PLC and AKD) and configure the update time. Click OK for closing this window.

| PROFINET IO-System Properties                 |       |          |            |                           |                  | ×    |
|-----------------------------------------------|-------|----------|------------|---------------------------|------------------|------|
| General Update Time                           |       |          |            |                           |                  |      |
| <u>Communication allocation (PROFINET IO)</u> | 100.0 | • %      |            |                           |                  |      |
| Send clock:                                   | 1.000 | - ms     |            |                           |                  |      |
| Overview of all IO devices:                   |       |          |            |                           |                  |      |
| De 🛆 Device Name                              | Туре  | RT Class | IRT Option | Mode<br>Fixed update time | Update Time (ms) |      |
| ANO ANO                                       | AND   |          |            | Timed update time         | 0.000            |      |
|                                               |       |          |            |                           |                  |      |
|                                               |       |          |            |                           |                  |      |
|                                               |       |          |            |                           |                  |      |
|                                               |       |          |            |                           |                  |      |
|                                               |       |          |            |                           |                  |      |
|                                               |       |          |            |                           |                  |      |
|                                               |       |          |            |                           |                  |      |
| Edit Select All                               |       |          |            |                           |                  |      |
|                                               |       |          |            |                           |                  |      |
| OK                                            |       |          |            |                           | Cancel           | Help |

9. Save and compile the hardware configuration.

16

## 3.5 Parameter Configuration with PROFIdrive over PROFINET IO

The AKD is defined as an I/O Device in PROFINET IO. A PLC or other IO-Controller establishes a connection via a so called application relations (AR). Within this AR, different profiles like PROFIdrive, PROFIsafe etc. can be used for the communication. The PROFIdrive profile, which AKD supports, is defined as Application Process Identifier (API) 0x3A00.

Within the AR, further addressing needs to done. PROFINET IO divides each device in so called slots and subslots. Sub 0 refers to the device itself and returns all generic data like vendor name, software and hardware version. The subslots within the device can be used with different real and virtual modules. Each module a functional component, which for example can be a digital I/O or Telegram with Position values.

AKD provides several virtual modules, which can be used in Slot 1 and are used for the real time data exchange.

For read or write parameters to or from the AKD, the global base mode parameter access can be used (see PRO-Fldrive chapter 8.6). The parameter manager is accessed through Slot 1 and a non real time channel needs to be used for this purpose. The AKD supports the record data 47, which is used to address the Parameter numbers (PNUs).

| Block definition                   | Byte n+1             | Byte n                | n                                  |
|------------------------------------|----------------------|-----------------------|------------------------------------|
| Request Header                     | Request Reference    | Request ID            | 0                                  |
|                                    | Axis-No. / DO-ID     | No. of Parameters = n | 2                                  |
| 1 <sup>st</sup> Parameter Address  | Attribute            | No. of Elements       | 4                                  |
|                                    | Parameter Number (PN | U)                    |                                    |
|                                    | Subindex             |                       |                                    |
| n <sup>th</sup> Parameter Address  |                      |                       | 4 + 6 × (n-1)                      |
| 1 <sup>st</sup> Parameter Value(s) | Format               | No. of Values         | 4 + 6 × n                          |
| (only for request                  | Values               |                       |                                    |
| "Change parameter")                |                      |                       |                                    |
| 1961                               |                      |                       |                                    |
| n <sup>th</sup> Parameter Values   | L                    |                       |                                    |
|                                    |                      |                       | 4 + 6 × n ++ (Format_n<br>× Qty_n) |

Base mode parameter access shows the construction of the telegram:

The following PROFIdrive services are supported:

- Single parameter value request
- Multiple parameter value request
- Single parameter change request
- Multiple parameter change request

#### **Record data fields**

The table shows the structure and the supported fields in the AKD for a parameter request.

| Field             | Data type  | Values                     | Comment  |
|-------------------|------------|----------------------------|----------|
| Request reference | Unsigned8  | 0x00 reserved              |          |
|                   |            | 0x01-0xFF                  |          |
| Request ID        | Unsigned8  | 0x01 Request parameter     |          |
|                   |            | 0x02 Change parameter      |          |
| Response ID       | Unsigned8  | 0x01 Request parameter (+) |          |
|                   |            | 0x02 Change parameter (+)  |          |
|                   |            | 0x81 Request parameter (-) |          |
|                   |            | 0x82 Change parameter (-)  |          |
| Axis / DO-ID      | Unsigned8  | 0x00                       | one Axis |
| No. of Parameters | Unsigned8  | 0x01 0x27                  |          |
| Attribute         | Unsigned8  | 0x00 reserved              |          |
|                   |            | 0x10 Value                 |          |
|                   |            | 0x20 Description           |          |
| No. of Elements   | Unsigned8  | 0x01 0xEA Quantity         |          |
| Parameter number  | Unsigned16 | 0x0001 0xFFFF PNU          |          |
| Subindex          | Unsigned16 | 0x0000 0xFFFE              |          |

#### 3.5.1 Parameter configuration

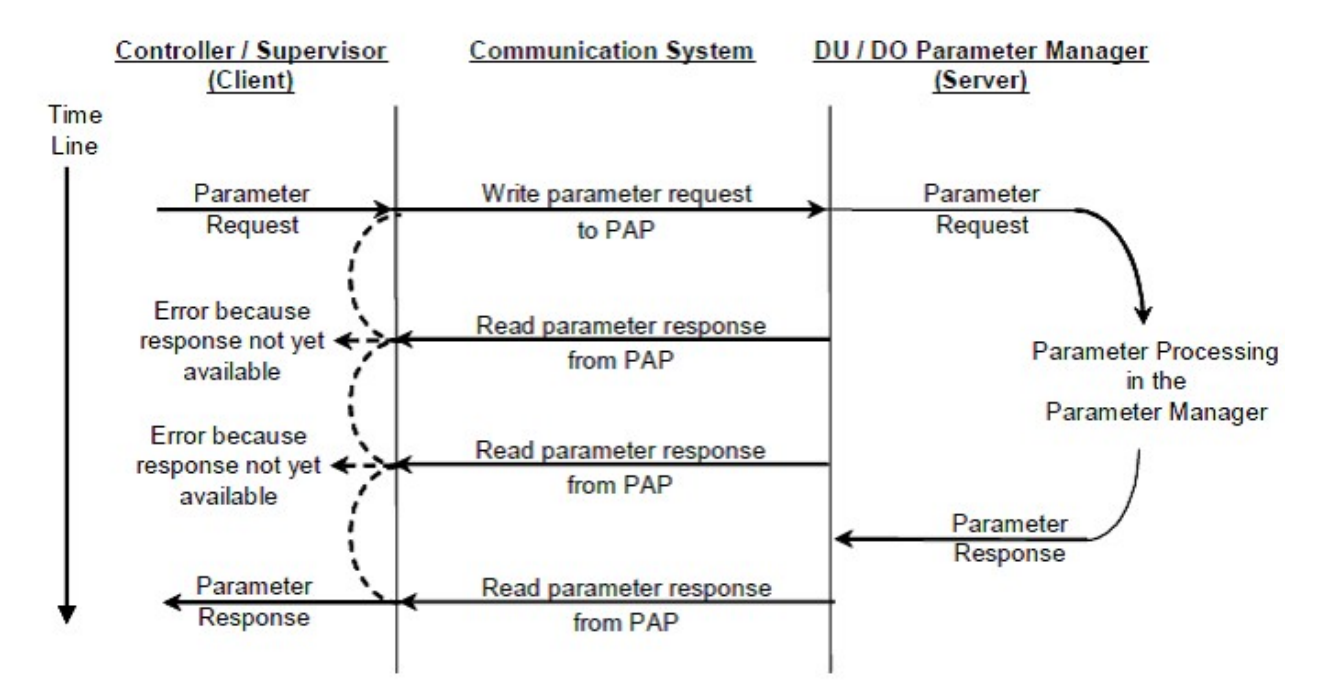

18

#### 3.5.2 Example for writing the operation mode

For writing the operation mode an acyclic change parameter value request needs to be send from the IO-Controller/Supervisor to the AKD.

If the user wants to write e.g. the operation mode to position mode (DRV.OPMODE 2) over PROFINET, the PNU 930 needs to be written with value 0x0002. The PROFIdrive base parameter access (see "Position Units" (=> p. 35)) describes the procedure.

| Byte (dec) | Value (hex) | Description                         |
|------------|-------------|-------------------------------------|
| 0          | 0x05        | Request reference: e.g. 5           |
| 1          | 0x02        | Request ID: Change parameters       |
| 2          | 0x00        | Axis: 0 (the AKD parameter manager) |
| 3          | 0x01        | No of Parameter: 1                  |
| 4          | 0x10        | Attribute: Value                    |
| 5          | 0x01        | No. of Elements                     |
| 6          | 0x03        | PNU: 930 Operation mode             |
| 7          | 0xA2        |                                     |
| 8          | 0x00        | Subindex: 0                         |
| 9          | 0x00        |                                     |
| 10         | 0x42        | Format: Word                        |
| 11         | 0x01        | No of Values: 1                     |
| 12         | 0x02        | Operation mode                      |
| 13         | 0x00        |                                     |

Change parameter request (Operation mode):

The AKD answers with a positive response without values:

| Byte (dec) | Value (hex) | Description                         |
|------------|-------------|-------------------------------------|
| 0          | 0x05        | Request reference: e.g. 5           |
| 1          | 0x02        | Request ID: Change parameters       |
| 2          | 0x00        | Axis: 0 (the AKD parameter manager) |
| 3          | 0x01        | No of Parameter: 1                  |
| 4          | 0x00        | Format                              |
| 5          | 0x00        | No. of Values 0                     |

## **4 PROFINET IO**

| 4.1 | Introduction                  | 21 |
|-----|-------------------------------|----|
| 4.2 | Restrictions and requirements | 21 |

## 4.1 Introduction

PROFINET IO is a real time protocol based on Ethernet. It is used as high level network for industrial automation applications. PROFINET IO is very similar to PROFIbus and focuses on the data exchange for programmable controller.

A PROFINET IO network consists of following devices:

- IO controller: This is typically the PLC, which controls the whole application.
- IO device: a decentralized IO device (e.g. drive, encoder, sensor), which is controlled by the IO controller.
- IO supervisor: HMI (human machine interface) or PC for diagnostic purposes or commissioning.

The real time channel (RT) is used for IO data and alarm mechanism. In PROFINET IO RT (conformance class A and B), the RT data is transferred via a prioritized Ethernet frame. No special hardware is required. Due to this prioritization a cycle time < 10ms can be achieved.

• PROFINET IO IRT is used for higher timing requirements. Cycle times < 1ms is possible, but also special hardware for IO Devices and switches are required.

All diagnostic and configuration data is transferred via the non real time channel (NRT). The well known UDP protocol is used for this purpose. Anyhow, no timing determinism can be guaranteed and typical the cycle times can be > 100ms.

## 4.2 Restrictions and requirements

### 4.2.1 Conformance Classes

AKD support Conformance Classes A and B. This means PROFIdrive parameters can be configured over the PROFINET network, fault can be delivered and cyclic data channel functions. However, the synchronization between axes can not take place since it is a part of Conformance Class C.

## 4.2.2 Cycle time of RT data

AKD fastest cycle time for the PROFINET cyclic data is 8 milliseconds.

#### 4.2.3 Connector

PROFINET network connector in the AKD is the same RJ45 connector used for the service functions. This connector is numbered as X11 on the AKD's top panel.

#### 4.2.4 Network topology

AKD can be connected as an I/O device on the PROFINET network in two manners:

- 1. As the last node in the network (since AKD has only one connector) in a line topology
- 2. As another node on the network in star topology (using a switch)

## **5 PROFIDRIVE over PROFINET IO**

| 5.1  | Introduction                        | 23 |
|------|-------------------------------------|----|
| 5.2  | AKD as Drive Object (DO)            | 24 |
| 5.3  | General State Machine               | 25 |
| 5.4  | Control word bits                   | 26 |
| 5.5  | Status word bits                    | 27 |
| 5.6  | Supported PNU's                     | 28 |
| 5.7  | Telegram configuration              | 29 |
| 5.8  | Velocity Mode (Application class 1) | 29 |
| 5.9  | Position Mode (Application class 3) | 30 |
| 5.10 | I/O Telegrams                       | 34 |
| 5.11 | Units                               | 35 |
| 5.12 | Alarms                              | 35 |
|      |                                     |    |

#### 5.1 Introduction

The AKD supports the PROFIdrive profile for accessing and configuring standard and manufacture parameters via PROFINET IO to start/stop/configuring motion control tasks.

The profile defines as main element the Drive Object (DO), which is controlling the motion task related parameters. It is important to understand that PROFIdrive is only a user profile, which can be used with PROFINET IO.

Note that the AKD supports all mandatory functionality of the PROFIdrive profile, but naturally not all optional functionality. This chapter describes the supported optional elements.

## 5.2 AKD as Drive Object (DO)

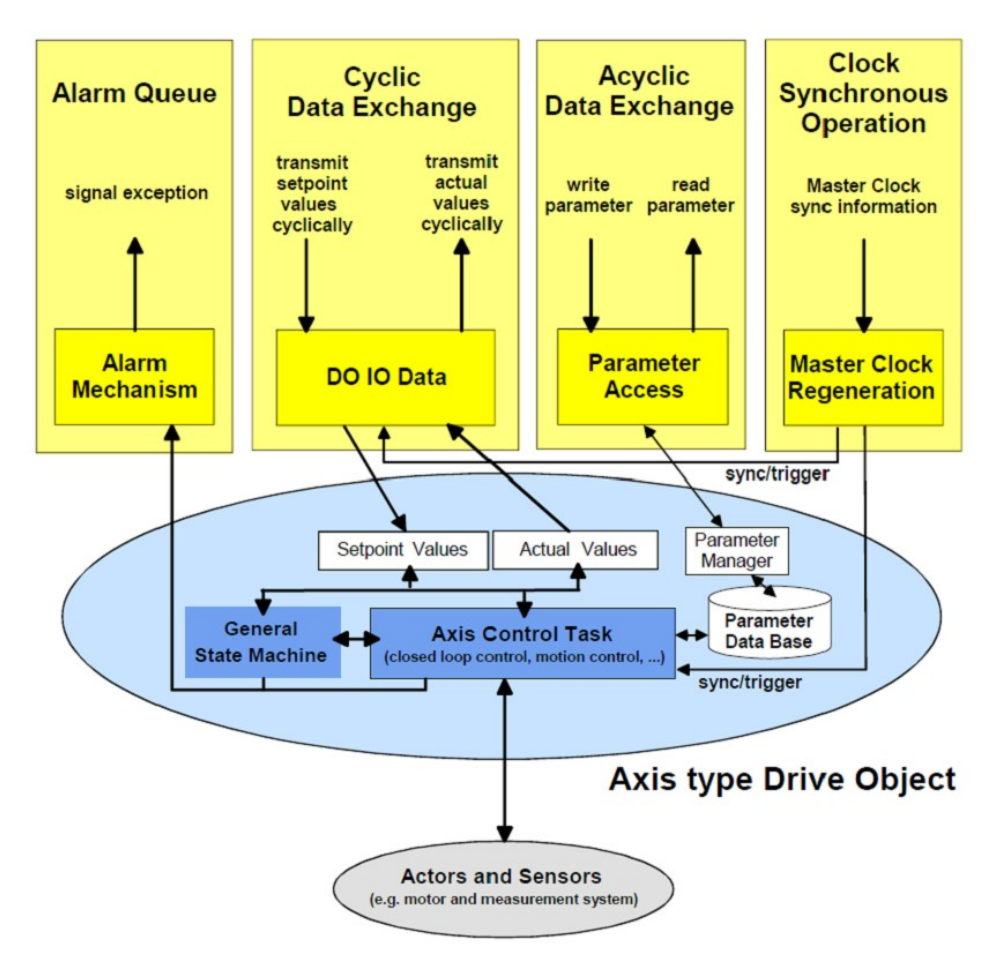

The drive object contains the following items:

- General state machine
- Axis control task
- Parameter manager with parameter data base

Multiple communication channels are used for read/write data values over PROFINET IO. The drive object can be accessed via:

- Cyclic data exchange
- Acyclic data exchange
- Alarm queue (currently not supported)
- Clock synchronous operation (currently not supported)

The cyclic data exchange includes the transmission/reception of data values like set point values (e.g. Position set point, velocity set point or control word) and actual values (actual position value, actual velocity or status word) between the master and the drive object. These values are called IO data and are transferred in real time.

The acyclic data is used for configuring the drive, which typically is not time critical. Each DO has an own parameter manager, which handles the access. The non real time channel is used for this in PROFINET IO.

The alarm queue is used for signaling the master an exception situations, which are generated through the state machine or the axis control task itself (not supported in AKD).

The clock synchronous operation requires PROFINET IRT (conformance class C), which is currently not supported by the AKD.

#### 5.3 General State Machine

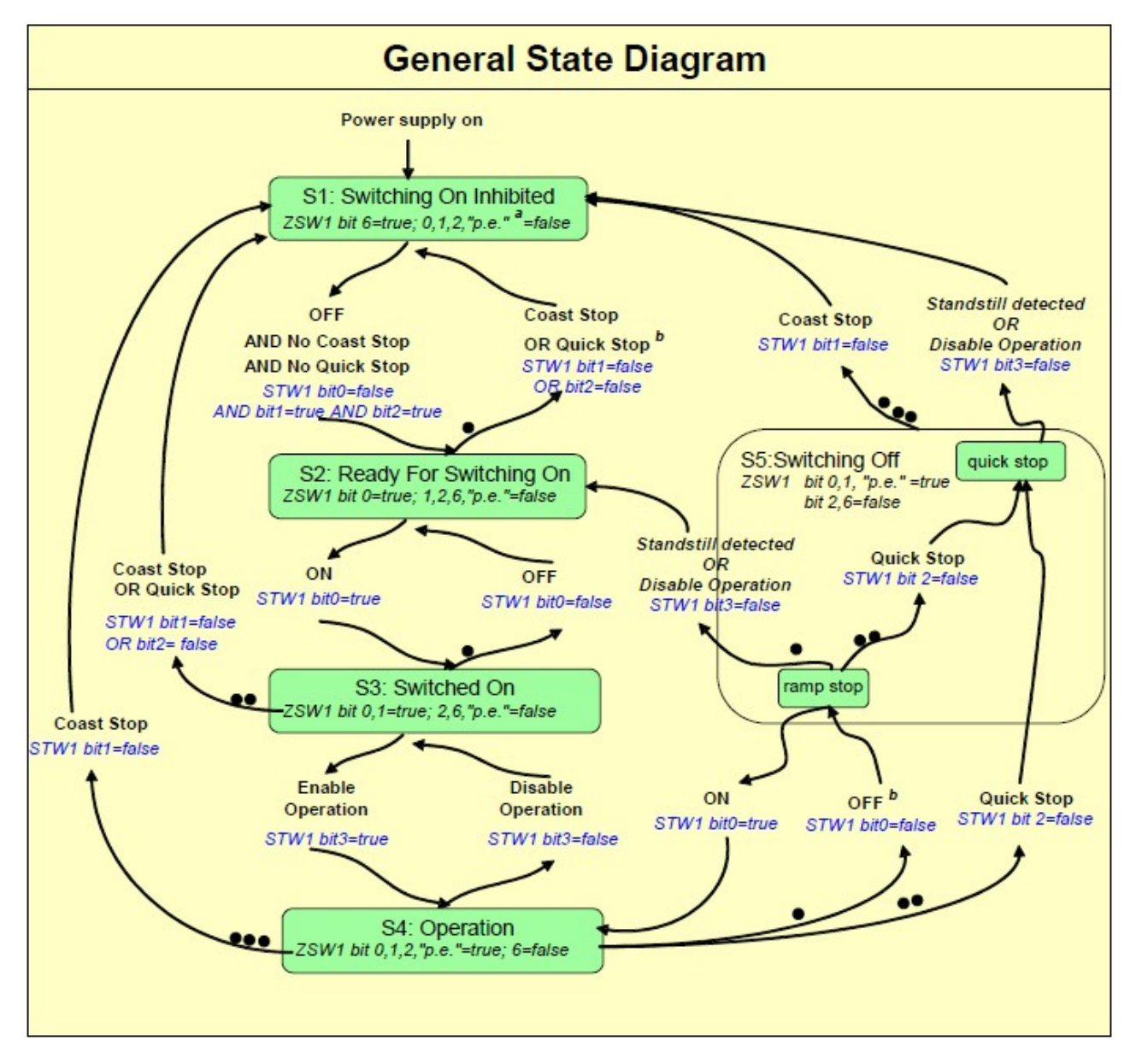

## 5.4 Control word bits

The S7 application must set the bits in control word 1 to go through the PROFIdrive standard state machine to enable mode (complying with the PROFIdrive standard 6.3.2). Bits 0-3 control the state machine state. The control word (STW1) defines the following general functions:

| General Control Word Bits |                                                                                      |                                                       |  |
|---------------------------|--------------------------------------------------------------------------------------|-------------------------------------------------------|--|
| Bit Number Description    |                                                                                      | Comment                                               |  |
| 0                         | 0 STW1 on ON / OFF                                                                   |                                                       |  |
| 1                         | 1 STW1 no coast stop drive will not coast stop if this bit is set                    |                                                       |  |
| 2                         | STW1 no quick stop drive will not execute quick stop if this bit is set              |                                                       |  |
| 3                         | 3 STW1 enable operation drive will enable and execute command if all preconditions a |                                                       |  |
| 7                         | 7 Fault acknowledge set this bit to reset faults in the drive                        |                                                       |  |
| 10                        | control by PLC                                                                       | when not set no command will be accepted from the PLC |  |

#### In velocity mode:

| STW1 Special bits (Velocity mode) |                                               |                                                                                         |  |
|-----------------------------------|-----------------------------------------------|-----------------------------------------------------------------------------------------|--|
| Bit Number Description            |                                               | Comment                                                                                 |  |
| 4                                 | Enable ramp generator<br>of the drive         | Use DRV.ACC and DRV.DEC                                                                 |  |
| 5                                 | unfreeze the ramp gen-<br>erator in the drive | if frozen, the drive stays at current velocity without continuing to ramp up or down    |  |
| 6                                 | Enable set point                              | Drive accepts set point from the master. If this bit is not set, the velocity will be 0 |  |
| 8                                 | Jog 1 on/off                                  | Not implemented                                                                         |  |
| 9                                 | Jog 2 on/off                                  | Not implemented                                                                         |  |
| 11-15                             | Device specific                               | Not implemented                                                                         |  |

Control word 1 must also set bits 4,5,6 (for speed control – in velocity operation mode) to enable ramp generator and bit 10 to set the drive to be controlled by the PLC.

Bit 7 is used to acknowledge fault. The AKD will clear the fault and go automatically to S1 state after a fault is cleared.

Speed control Optional bits 8, 9 (JOG bits) are not implemented.

### In position mode:

| STW1 Special bits (Position mode) |                                    |                                                                                           |  |
|-----------------------------------|------------------------------------|-------------------------------------------------------------------------------------------|--|
| Bit Number                        | Name                               | Description                                                                               |  |
| 4                                 | Do Not Reject Trav-<br>ersing Task | Positive edge signal at bit 6 activated an traversing task.<br>MT.MOVE is send.           |  |
| 5                                 | No Intermediate Stop               | Traversing task can be interrupted and start again with this bit.                         |  |
| 6                                 | Activate Traversing<br>Task        | Positive edge signal starts a traversing task.                                            |  |
| 8                                 | Jog 1 On                           | Not implemented                                                                           |  |
| 9                                 | Jog 2 On                           | Not implemented.                                                                          |  |
| 11                                | Start Homing Procedure             | Homing mode is active. If this bit is cleared, the homing is aborted and the drive stops. |  |
| 12-15                             | Device-specific                    | Not implemented.                                                                          |  |

## 5.5 Status word bits

All status word1 bits are implemented according to the PROFIdrive standard.

For application class 1 (speed control) and 3 (position mode) all mandatory bits are implemented.

The status word (ZSW1) defines the following functions:

| General State | General Status Word Bits        |                                                                              |  |  |
|---------------|---------------------------------|------------------------------------------------------------------------------|--|--|
| Bit Number    | Description                     | Comment                                                                      |  |  |
| 0             | ZSW1 drive ready to switch on   | Ready To Switch On /Not Ready To Switch On                                   |  |  |
| 1             | ZSW1 drive ready to operate     | Ready To Operate / Not Ready To Operate                                      |  |  |
| 2             | ZSW1 operation enabled          | Operation Enabled (drive follows velocity set point) / Operation<br>Disabled |  |  |
| 3             | Fault present                   | A fault is present in the drive                                              |  |  |
| 4             | coast stop not activated        | No coast stop is executed                                                    |  |  |
| 5             | quick stop not activated        | No quick stop is executed                                                    |  |  |
| 6             | Switching on inhibited          |                                                                              |  |  |
| 7             | warning present                 |                                                                              |  |  |
| 9             | control requested by the master |                                                                              |  |  |

## In velocity mode:

| ZSW1 Special bits (Velocity mode) |                             |                 |  |
|-----------------------------------|-----------------------------|-----------------|--|
| Bit Number Description            |                             | Comment         |  |
| 8                                 | velocity error within range |                 |  |
| 10                                | target velocity reached     |                 |  |
| 11-15                             | Device specific             | Not Implemented |  |

## In position mode:

| ZSW1 Special bits (Position mode) |                                     |                                                                       |  |
|-----------------------------------|-------------------------------------|-----------------------------------------------------------------------|--|
| Bit Number                        | er Name Description                 |                                                                       |  |
| 8                                 | Following error in range            | Error window (PL.ERR and PL.ERRWTHRESH).                              |  |
| 10                                | Target position reached             | DRV.MOTIONTASK Bit 0 (motion task active)                             |  |
| 11                                | Home position set                   | DRV.MOTIONTASK Bit 1 & 2 (Homing finished)                            |  |
| 12                                | Traversing Task acknowl-<br>edgment | On positive edge, traversing task acknowledged or set point accepted. |  |
| 13                                | Drive stopped                       | No motion task is active. Axis is not moving.                         |  |
| 14-15                             | Device specific                     | Not Implemented                                                       |  |

## 5.6 Supported PNU's

#### List of all supported PROFIdrive PNU's

The table mentions all supported PROFIdrive specific parameters. The access needs to be done via base mode parameter access described in "Parameter Configuration with PROFIdrive over PROFINET IO" (=> p. 17).

| PNU        | Name                                                | Data type    | Description                                                           |
|------------|-----------------------------------------------------|--------------|-----------------------------------------------------------------------|
| 915        | DO IO Data configuring (set point telegram)         | Array of U16 |                                                                       |
| 916        | DO IO Data configuring (actual value tel-<br>egram) | Array of U16 |                                                                       |
| 922        | Telegram selection                                  | U16          | The PROFIdrive telegram used for the IO connection can be configured. |
| 923        | List of all parameters for signals                  | Array of U16 | All supported signals and their cor-<br>responding PNU's.             |
| 930        | Operating mode                                      | U16          |                                                                       |
| 944        | Fault message counter                               | U16          |                                                                       |
| 947        | Fault number                                        | Array of U16 | All active faults.                                                    |
| 964        | Drive Unit Identification                           | Array of U16 | Indices 0-4                                                           |
| 965        | Profile identification number                       |              |                                                                       |
| 975        | DO identification                                   |              |                                                                       |
| 980 to 989 | Number list of defined parameter                    | Array of U16 |                                                                       |

#### List of all manufacturer specific PNU's

The table shows all manufacture specific signals. All supported PROFIdrive and manufacture specific signals can be mapped into telegram 0 (dynamic telegram configuration).

| PNU | Name        | Data type | Description                |  |
|-----|-------------|-----------|----------------------------|--|
| 1   | STW1        | U16       | I/O control word           |  |
| 2   | ZSW1        | U16       | I/O status word            |  |
| 5   | NSOLL_A     | S16       | Velocity set point value   |  |
| 6   | NIST_A      | S16       | Velocity actual value      |  |
| 32  | SATZANW     | U16       | Motion task selection      |  |
| 33  | AKTSATZ     | U16       | Actual motion task running |  |
| 52  | ITIST_GLATT | U16       | Active Current (torque)    |  |

#### Supported Formats:

| Format | Data type |  |
|--------|-----------|--|
| 0x41   | Byte      |  |
| 0x42   | WORD      |  |
| 0x43   | DWORD     |  |

## 5.7 Telegram configuration

The telegram configuration is made according to the PROFIdrive standard. The PROFIdrive parameters used in the configuration are: P922, P923, P915, P916 (see PROFIdrive profile, page 110). The following PROFIdrive signals are changing the corresponding AKD signals:

| Signal No. | Signal name                | PROFIdrive signal name | AKD signal     |
|------------|----------------------------|------------------------|----------------|
| 1          | Control word 1             | STW1                   | Control word 1 |
| 2          | Status word 1              | ZSW1                   | Status word 1  |
| 5          | Speed A                    | NSOLL_A                | VL.CMD         |
| 6          | Speed actual value         | NIST_A                 | VL.FB          |
| 32         | Traversing block selection | SATZANW                | MT.MOVE        |
| 33         | Actual traversing block    | AKTSATZ                | MT.PARAMS      |
| 34         | MDI target position        | MDI_TARPOS             | MT.P*          |
| 35         | MDI velocity               | MDI_VELOCITY           | MT.V*          |
| 36         | MDI acceleration           | MDI_ACC                | MT.ACC*        |
| 37         | MDI deceleration           | MDI_DEC                | MT.DEC*        |
| 38         | MDI mode                   | MDI_MODE               | MT.CNTL*       |
| 52         | Active current (torque)    | ITIST_GLATT            | IL.FB          |

\*Attention: The PROFIdrive signals are not mapped 1:1 to the AKD signals. The unit conversion for PROFIdrive nees to be used.

Either the predefined standard telegrams can be used for accessing the signals or a free mapping can be used with telegram 0.

The signals are also available in the PNU list. Each signal can be read/write with the same PNU number. For instance, signal "Speed actual value" is also available with PNU 6.

## 5.8 Velocity Mode (Application class 1)

In this mode, the drive is controlled via a primary set point (speed set point). The speed control is completely in the drive controller.

The field bus is merely the transmission medium between the automation system and the drive controller. The Cyclic Data Exchange Communication Service is used.

## Example

This example demonstrates enabling the drive and executing motion in velocity mode using standard telegram 1. This means that the master needs to send 32 bits (16 control word and 16 velocity command) and read back 32 bits (16 status word and 16 velocity feedback)

- Send control word bits as follows to move the state machine to S1: 0000\_0100\_0111\_0000. Velocity command can be zero (it is ignored at this phase)
- Send control word bits as follows to move the state machine to S2: 0000 0100 0111 0110. Velocity command can be zero (it is ignored at this phase)
- 3. Send control word bits as follows to move the state machine to S3: 0000\_0100\_0111\_0111. Velocity command can be zero (it is ignored at this phase)
- 4. Send control word bits as follows to move the state machine to S4 and enable the drive: 0000\_0100\_0111\_1111. Velocity command is used now, set it to 0x00A3 (1 rps)

## 5.9 Position Mode (Application class 3)

In this application class the Drive Object (DO) provides a closed position control loop with its own position interpolation. The motion tasks, which are configured by MT parameters in AKD, can be accessed.

In PROFIdrive two different submodes are possible, which allow the controlling device to access motion task parameters via I/O messaging.

Furthermore the general state machine of the drive Axis Object is extended to start/configure/stop a motion task. "ONLY" in state S4 ("Operational"), the extended state machine can be accessed.

## 5.9.1 Submode "Program mode"

The "Program mode" can be used to start/switch to a specific predefined motion task via I/O messaging. Telegram 7 ("Standard telegram 7" (=> p. 34)) is used for this purpose. For addressing the motion task signal "SAT-ZANW" is used. With signal "AKTSATZ" the actual running motion task number can be read. Requirements:

- Drive axis state machine needs to be in S4 ("Operational")
- Operation mode needs to be "Position mode"
- Standard telegram 7 needs to be configured
- Axis needs to be homed (ZSW1 Bit 11 set, See also "Status word bits" on page 27)
- Motion task needs to be configured

Start a motion task:

- Set SATZANW to the motion task number, which shall be started
- Set STW1 Bit 4 and 5 to true (Do not reject traversing task and no intermediate stop)
- Set STW1 Bit 6 from zero to one, the motion task will be activated
- ZSW1 Bit 13 will be set to one when the drive is moving
- after the target position is reached, ZSW 1 Bit 10 is set

Abort or error in executing motion task:

- If the following error is not in tolerance range, ZSW1 Bit 8 is set
- For braking with ramp and reject current running motion task, STW1 Bit 4 must be set to false
- For make an intermediate stop, STW1 bit 5 must be set to false

Warning or Fault handling:

- case of warning, ZSW1 Bit 7 is set (See also "Status word bits" on page 27)
- case of fault, ZSW1 Bit 3 is set (See also "Status word bits" on page 27)

The figure on the next page shows the extension of the general state diagram of DO. The Jog functionality is not supported. The homing procedure can be achieved through bit STW1 Bit 11 (See also "Homing" on page 33). After an intermediate stop, the motion task can be activated again through STW1 Bit 5 set.

If the general state machine of the DO is in "Operational" and the standard telegram 7 is used to configure a motion task, the following sequence can be used to start a motion task:

- Configure a motion task
- Change the general state machine to S4 (Drive is enabled)
- Set SATZANW to the motion task number, which needs to be started
- Used STW1 Bit 4,5 and 6 to start the motiontask. BIT 6 needs to be an edge

30

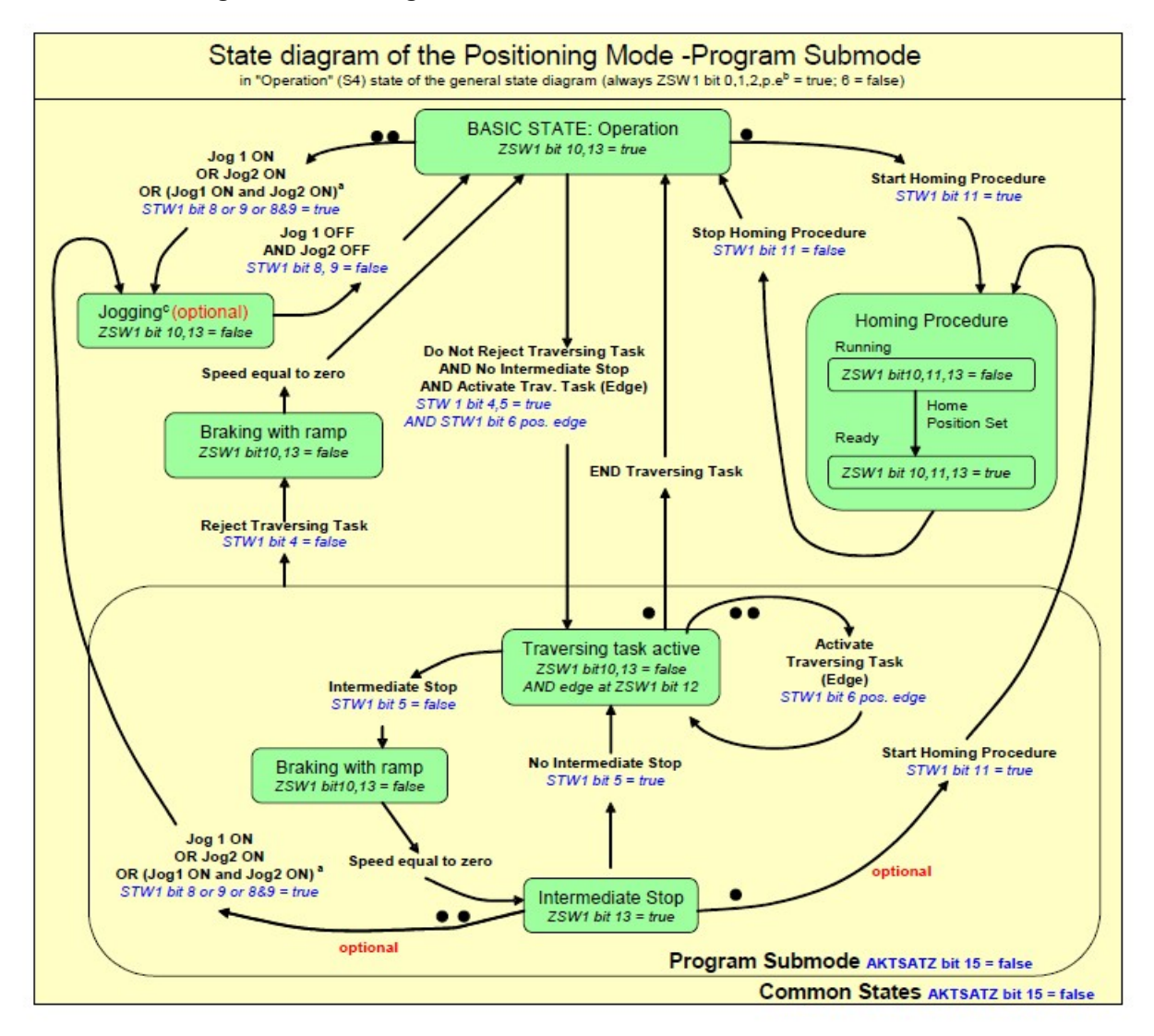

#### The extension of the general state diagram of DO:

#### 5.9.2 Submode "Manual data input (MDI)"

The "manual data input" mode can be used to run a motion task directly configured through IO data. Telegram 9 is used for this purpose and defines the motion task specific signals like acceleration (MID\_ACC), deceleration (MID\_DEC), velocity (MDI\_VEL) and target position (MDI\_TAR\_POS). With setting bit 15 in signal "SAT-ZANW", the MDI mode can be activated.

Requirements:

- Drive axis state machine needs to be in S4 ("Operational")
- Operation mode needs to be "Position mode"
- Standard telegram 9 needs to be configured
- Axis needs to be homed (ZSW1 Bit 11 set, See also "Status word bits" on page 28)

Run a motion task:

- Set bit 15 in SATZANW to 1
- Configure all setpoint value in telegram 9 like MDI\_ACC, MDI\_DEC, MDI\_MOD etc..
- Set STW1 Bit 4 and 5 to true (Do not reject traversing task and no intermediate stop)
- Set STW1 Bit 6 from zero to one, the motion task will be activated
- ZSW1 Bit 13 will be set to one when the drive is moving after the target position is reached, ZSW 1 Bit 10
  is set

#### The extension of the state diagram for mdi mode:

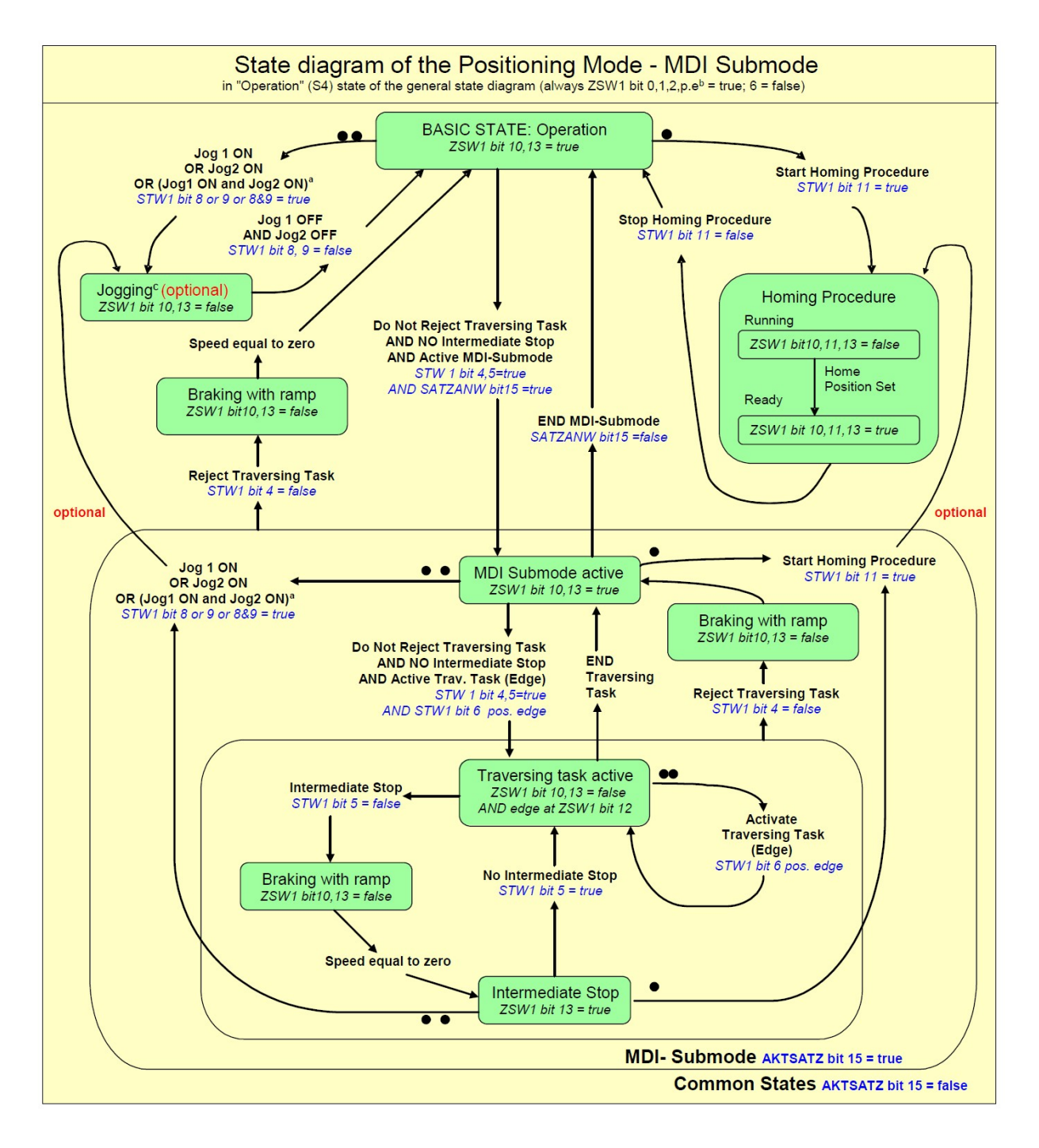

32

#### 5.9.3 Homing

Requirements:

- Drive axis state machine needs to be in S4 ("Operational")
- The appropriate homing mode needs to be configured via HOME.MODE 1001(available also via PNU 1001).
- No motion task is active
- Operation mode needs to be "Position mode"

Home procedure:

- STW1 Bit 11 set to one
- ZSW1 Bit 10, 11, 13 will be set to false if homing is running
- ZSW1 Bit 10,11,13 will be set to true if homing is finished

Abort homing:

• while the homing is running, clear STW1 Bit 11

If the controller aborts a running home procedure, the home position set flag (ZSW1 Bit 11) remains cleared. Warning or Fault handling:

- case of warning, ZSW1 Bit 7 is set
- case of fault, ZSW1 Bit 3 is set

Mapping to AKD specific commands:

An activation of the homing procedure via STW1 Bit 11 corresponds to the AKD specific command HOME.SET. When the homing procedure is finished, the AKD set the bits 2 and bit 4 in DRV.MOTIONSTAT. "Only" if these two bits are set, the PROFIdrive specific homing flag ZSW1 Bit 11 (home position) is set.

## 5.10 I/O Telegrams

#### 5.10.1 Telegram 0

Telegram 0 is used for the free mapping of PROFIdrive signals into the PROFINET I/O data. With PNU 922 the telegram can be configured. PNU915 defines then set point signals and PNU the actual value signals.

Limitations: The number and kind of signals, which can be mapped, are depending on the configuration of your PROFINET master. The length for input and output values in the IO communication is given through telegram configuration in slot 1.

### 5.10.2 Standard telegram 1

Typically used for application class 1 (velocity mode). The set point velocity value can be directly controlled by an PROFINET master.

| IO Data Number | Set point | Actual values |
|----------------|-----------|---------------|
| 1              | STW1      | ZSW1          |
| 2              | NSOLL_A   | NIST_A        |

#### 5.10.3 Standard telegram 7

Typically used for application class 3 (position mode). Predefined motion tasks can be selected directly via IO data.

| IO Data Number | Set point | Actual values |
|----------------|-----------|---------------|
| 1              | STW1      | ZSW1          |
| 2              | SATZANW   | AKTSATZ       |

#### 5.10.4 Standard telegram 9

Typically used for application class 3 (position mode). A motion task can be directly configured via IO data.

| IO Data Number | Set point    | Actual values |
|----------------|--------------|---------------|
| 1              | STW1         | ZSW1          |
| 2              | SATZANW      | AKTSATZ       |
| 3              | STW2         | ZSW2          |
| 4              | MDI_TARPOS   |               |
| 5              |              |               |
| 6              | MDI_VELOCITY |               |
| 7              |              |               |
| 8              | MDI_ACC      |               |
| 9              | MDI_DEC      |               |
| 10             | MDI_MOD      |               |

#### 5.10.5 Manufacturer specific telegram 350

Telegram 350 is typically used for application class 1 (velocity mode). Additonally to telegram 1 the actual current value can be monitored in the IO data.

| IO Data number | set point | Actual values |
|----------------|-----------|---------------|
| 1              | STW1      | ZSW1          |
| 2              | NSOLL_A   | NIST_A        |
| 3              |           | ITIST_GLATT   |

## 5.11 Units

#### 5.11.1 Velocity units

Velocity units are normalized according to X2 data normalization of PROFIdrive (hence "set normalization bit x" =>  $2^{x}$  = 100% velocity).

In velocity mode:

The AKD uses x=15 and 100% is the maximum velocity of the AKD hence 12000 rpm. Thus the velocity units are  $2^{15} = 12000$  rpm.

E.g. if the S7 wants to set a velocity of 60 rpm in the cyclic channel in needs to convert:

(60 / 12000) \* 2^15 = 163

In position mode: For signal MDI\_VELOCITY x = 32 and 100% is the maximum velocity of the AKD hence 12000 rpm. Thus a value of  $2^32$  for MDI\_VELOCITY is equal 12000 rpm.

## 5.11.2 Position Units

The signal MDI\_TARPOS a 32 signed position value. In the default configuration, the resolution per revolution is 2^16 (65536) counts. The number of singleturn bits (default 16) can be changed through PNU 1002.

### 5.11.3 Acc-/Deceleration Units:

The acceleration signal MDI\_ACC and MDI\_DEC are normalized in the X2 format. (x = 16 is equal to 100% and means 50000000 rpm /sec^2.)

### 5.11.4 Current units

Current units are normalized according to N2 data normalization of PROFIdrive (2^14 = 100%).

The AKD's 100% is the maximum current of the AKD hence DRV.IPEAK.

Thus current units are 2<sup>14</sup> = DRV.IPEAK.

E.g. for 3 amps AKD, if the S7 reads a current value of -182 Arms in the cyclic channel from the AKD, it will need to execute the following conversion:

(9 / 2^14) \* (-182) = -0.1 Arms

## 5.12 Alarms

Not implemented yet.

## 6 Sample Projects

| 6.1 | Sample S7 Project | 37 |
|-----|-------------------|----|
| -   |                   | -  |

## 6.1 Sample S7 Project

#### 6.1.1 Introduction

On our website <u>www.kollmorgen.com</u>, you can find an STEP 7 sample project which provides a PROFINET network with an IO-controller and the AKD as IO-device.

The sample project can help you to learn:

- how to enable the drive
- how to write/read a parameter via the acyclic channel
- how the cyclic data exchange is done

The sample project is based on a CPU-315 controller, which easily can be changed to another PROFINET supporting controller.

#### 6.1.2 Project description

You will find in the STEP 7 program three organization blocks that need to be implemented.

- OB1, which is used for the main program and is a cyclic process.
- OB40, which is used for any process alarm (needs to be implemented the CPU from STOP to RUN).
- OB82, which catches the diagnostic alarms.

Two variable tables are included

- TG1\_IO\_DATA can be used to control easily the IO data between the plc and the AKD
- PARAMETER\_ACCESS table is used for read/write PNU's via PROFINET

| AKD_GettingStarted C:\Pro                                                        | gramme\Siemens\Step7\s7proj\A | KD_Gett           |        |        |               |  |
|----------------------------------------------------------------------------------|-------------------------------|-------------------|--------|--------|---------------|--|
| AKD_GettingStarted<br>SIMATIC 300<br>- STProgramm(1)<br>- D Quellen<br>Bausteine | Systemdaten                   | ⊕ 0832<br>₽ SFC13 | □ 0B40 | ⊕ 0882 | ¥ TG1_IO_DATA |  |

In the hardware manager, you can see the following setup :

| In SIMATIC 300 (Configuration) AKD                                                                                                    | _GettingStarted                                                     |                     |                                           |                      | <u>_                                    </u> |
|----------------------------------------------------------------------------------------------------|---------------------------------------------------------------------|---------------------|-------------------------------------------|----------------------|----------------------------------------------|
| □         □         □         □         □         □         □         □         □         □         □         □         □         □         □         □         □         □         □         □         □         □         □         □         □         □         □         □         □         □         □         □         □         □         □         □         □         □         □         □         □         □         □         □         □         □         □         □         □         □         □         □         □         □         □         □         □         □         □         □         □         □         □         □         □         □         □         □         □         □         □         □         □         □         □         □         □         □         □         □         □         □         □         □         □         □         □         □         □         □         □         □         □         □         □         □         □         □         □         □         □         □         □         □         □         □         □ |                                                                     |                     | Ethernet(1): PROFIN                       | IE T-IO-System (100) |                                              |
| •                                                                                                    |                                                                     |                     |                                           |                      | Þ                                            |
| (1) AKD<br>Slot Module<br>C AKD<br>1 Standard telegram 1                                                                                                    | 0rder number   1 address<br>/4/2/ %2/4/37<br>256259                 | Q address<br>256259 | Diagnostic address:<br>2042 <sup>ar</sup> | Comment              |                                              |
| (1) AKD<br>Slot [] Module<br>2                                                                                                    | Order number         I address           AKD :#02407         256259 | Q address<br>256259 | Diagnostic address:<br>2042 <sup>ar</sup> | Comment              |                                              |

## 6.1.3 Getting started

- 1. To use this example project, open the SIMATIC manager and retrieve the project zip file (SimaticManager->File->Retrieve).
- 2. After the project is loaded, go to the hardware manager and check the communication setup. If no AKD GSDML file is installed, the hardware manager will install it from the project. If there is already an installation of the GSDML file, this step is not required.
- 3. Check the communication setup for your system in the hardware manager and adapt it to your settings. The initial setup for AKD is a static IP Address and an IO cycle time of 128 ms. Change the IP addresses for AKD and the PLC to your specific setup.
- 4. Verify the hardware configuration in the hardware manager and click the "save and compile" button in your configuration.

Verify the process-image input and output area of your plc and verify that is greater than 256 byte or change the input/output start address the AKD telegram you choose. By default, the input is copied to start address 256 and the output to start address 256.

5. In this example, the AKD shall be used in velocity mode. Therefore the "Standard Telegram 1" (PRO-Fldrive) is chosen. The signals control word, speed set point as well as status word and speed actual value are mapped to the IO-Data.

The AKD has to be set to DRV.OPMODE 1 for this operation.

#### 6.1.4 Enable the drive and run in velocity mode

The general state machine of the PROFIdrive (see chapter XX) needs to be toggled to enable the drive. You can find in the variable table "TG1\_IO\_DATA" all necessary input and output parameters described bit-wise.

To enable the drive, write the following sequence in the control world:

- 1. QW 2#0000\_0100\_0000 -> Remote control over field bus
- 2. QW 2#0000\_0100\_0000\_0110 -> Go to S2 (Switch on inhibited)
- 3. QW 2#0000\_0100\_0000\_1110 -> Go to S3 (Switched on)
- 4. QW 2#0000\_0100\_0000\_1111 -> Go to S4 (Operational)

The drive is enabled, if the corresponding bits in the status word are set. TIP: If WorkBench is connected, you will see the drive is enabled.

|   | A A | ddress    | Symbol                      | Display format | Status value          | Modify value          |
|---|-----|-----------|-----------------------------|----------------|-----------------------|-----------------------|
|   | 1   | 257.0     | "SW_Bit0_ReadyToSwitchOn"   | BOOL           | 📘 true                |                       |
| 2 | I   | 257.1     | "SW_Bit1_ReadyToOperate"    | BOOL           | 📙 true                |                       |
|   | I   | 257.2     | "SW_Bit2_OperationEnabled"  | BOOL           | <b>li</b> true        |                       |
|   | I   | 257.3     | "SW_Bit3_FaultPresent"      | BOOL           | false                 |                       |
|   | I   | 257.4     | "SW_Bit4_CoastStopNotAct"   | BOOL           | <b>I t</b> rue        |                       |
|   | I   | 257.5     | "SW_Bit5_QuickStopnotAct"   | BOOL           | 🚺 true                |                       |
|   | I   | 257.6     | "SW_Bit6_SwitchOnInhibted"  | BOOL           | false                 |                       |
|   | I   | 257.7     | "SW_Bit7_WarningPresent"    | BOOL           | false                 |                       |
|   | I   | 256.0     | "SW_Bit8_SpeedErrorInRang"  | BOOL           | false                 |                       |
| 0 | 1   | 256.1     | "SVV_Bit9_ControlRequested" | BOOL           | true                  |                       |
| 1 | I   | 256.2     | "SW_Bit10_FornReached"      | BOOL           | false                 |                       |
| 2 | I   | 256.3     | "SW_Bit11_DeviceSpecific"   | BOOL           | false                 |                       |
| 3 | I   | 256.4     | "SW_Bit12_DeviceSpecific"   | BOOL           | false                 |                       |
| 4 | I   | 256.5     | "SW_Bit13_DeviceSpecific"   | BOOL           | false                 |                       |
| 5 |     |           |                             |                |                       |                       |
| 6 | Q   | 257.0     | "CW_Bit0_SwichtedOn"        | BOOL           | <b>T</b> true         |                       |
| 7 | Q   | 257.1     | "CVV_Bit1_NoCoastStop"      | BOOL           | True                  |                       |
| в | Q   | 257.2     | "CW_Bit2_NoQuickStop"       | BOOL           | le true               |                       |
| 9 | Q   | 257.3     | "CW_Bit3_EnableOperation"   | BOOL           | <b>III</b> true       |                       |
| 0 | Q   | 257.4     | "CVV_Bit4_EnableRampGen"    | BOOL           | <b>T</b> true         |                       |
| 1 | Q   | 257.5     | "CW_Bit5_UnfreezeRamp"      | BOOL           | <b>li</b> true        |                       |
| 2 | Q   | 257.6     | "CW_Bit6_EnableSetpoint"    | BOOL           | 🚺 true                |                       |
| 3 | Q   | 257.7     | "CW_Bit7_FaultAck"          | BOOL           | false                 |                       |
| 4 | Q   | 256.0     | "CVV_Bit8_JogOn"            | BOOL           | false                 |                       |
| 5 | Q   | 256.1     | "CW_Bit9_Jog2On"            | BOOL           | false                 |                       |
| 6 | Q   | 256.2     | "CW_Bit10_ControlByPlc"     | BOOL           | 🚺 true                |                       |
| 7 | Q   | 256.3     | "CW_Bit11_StartHoming"      | BOOL           | false                 |                       |
| 8 | //  | control v | vord                        |                |                       |                       |
| 9 | Q   | WV 256    |                             | BIN            | 2#0000_0100_0111_1111 | 2#0000_0100_0111_111* |
| 0 | 11  | status w  | /ord                        |                |                       |                       |
| 1 | M   | V 256     |                             | HEX            | VV#16#0237            |                       |
| 2 | 11  | actual ve | elocity                     |                |                       |                       |
| 3 | M   | V 258     |                             | HEX            | VV#16#009E            |                       |
| 4 | //  | set point | velocity                    |                |                       |                       |
| 5 | Q   | WV 258    |                             | HEX            | VV#16#00A3            | VV#16#00A3            |
| 6 |     |           |                             |                |                       |                       |

Now the set point velocity can be set. In the example (see variable table) the value is QW 258 is 0xA3 (60 rpm (see units)).

To start the motion, set Bit 4, 5 and 6 (enable ramp generator, unfreeze ramp generator and enable new set point).

This page intentionally left blank.

## 7 Index

| Α                                                                                                    |                                             |
|----------------------------------------------------------------------------------------------------|---------------------------------------------|
| Abbreviations                                                                                                    | 8                                           |
| С                                                                                                    |                                             |
| Control word                                                                                                    | 26                                          |
| D                                                                                                    |                                             |
| Drive Object                                                                                                    | 24                                          |
| G                                                                                                    |                                             |
| General State Machine<br>GSDML                                                                                                    | 25<br>14                                    |
| I                                                                                                    |                                             |
| I/O Telegrams                                                                                                    | 34                                          |
| Ρ                                                                                                    |                                             |
| Parameter Configuration<br>Position Mode<br>PROFIDRIVE<br>PROFINET Hardware<br>Prohibited Use                                                                                              | 17<br>30<br>22<br>13<br>10                  |
| S                                                                                                    |                                             |
| Safety Instructions<br>Electrical Installation<br>General<br>Setup Step 7<br>Status word<br>Submode "Manual data input (MDI)"<br>Submode "Program mode"<br>Supported PNU's<br>Symbols used | 12<br>10<br>14<br>27<br>31<br>30<br>28<br>7 |
| т                                                                                                    |                                             |
| Target group<br>Telegram 0<br>telegram 1<br>telegram 350<br>telegram 7<br>telegram 9<br>Telegram configuration                                                                             | 6<br>34<br>34<br>34<br>34<br>34<br>29       |
| U                                                                                                    |                                             |
| Units<br>Use as directed                                                                                                    | 35<br>10                                    |

This page intentionally left blank.

This page intentionally left blank.

## Sales and Service

We are committed to quality customer service. In order to serve in the most effective way, please contact your local sales representative for assistance.

If you are unaware of your local sales representative, please contact us.

#### Europe

Kollmorgen Customer Support Europe

| Internet | www.kollmorgen.com     |
|----------|------------------------|
| E-Mail   | technik@kollmorgen.com |
| Tel.:    | +49(0)2102 - 9394 - 0  |
| _        |                        |

**Fax:** +49(0)2102 - 9394 - 3155

## North America

Kollmorgen Customer Support North America

| Internet | www.kollmorgen.com     |
|----------|------------------------|
| E-Mail   | support@kollmorgen.com |
| Tel.:    | +1 - 540 - 633 - 3545  |
| Fax:     | +1 - 540 - 639 - 4162  |

KOLLMORGEN